## Pour les inscriptions individuelles ou d'équipe, PROCÉDEZ DE LA FAÇON SUIVANTE :

- 1. Se rendre sur le site de SPORTDATA : <u>https://www.sportdata.org/</u>.
- 2. Parmi le choix d'arts martiaux apparaissant dans la page d'accueil, sélectionnez KARATÉ.
- 3. Dans le coin supérieur droit, cliquez sur « CONNEXION » afin de vous créer un compte (pour vous ou votre équipe), si vous n'en possédez pas déjà un.
- 4. Dans la section « connexion club/équipe », saisissez votre nom d'utilisateur et votre mot de passe si vous possédez déjà un compte OU, au bas de la fenêtre, cliquez sur « créer un nouveau compte ».
- 5. Pour la création d'un nouveau compte, remplissez les champs marqués d'un astérisque, cochez la case d'acceptation des conditions et cliquez sur l'onglet « envoyer ». Vous devrez par la suite attendre la confirmation par courriel.
- Lorsque votre compte est activé (ou déjà créé), cliquez sur l'onglet « connexion » et dans la section « connexion club/équipe », saisissez votre nom d'utilisateur et votre mot de passe en respectant la casse (majuscule et minuscule).
- 7. Aussitôt que vous recevrez la confirmation de l'ouverture de compte par courriel, vous pourrez y inscrire vos athlètes. Cliquez sur **Mes sportifs** (vous devez créer le formulaire de vos sportifs avant de faire l'enregistrement à la compétition). Assurez-vous de disposer d'une carte de crédit pour régler le paiement en ligne. **Aucun paiement par la poste ne sera accepté.**
- 8. Pour ajouter un athlète n'apparaissant pas dans le menu déroulant, cliquez sur l'onglet « mes sportifs » (haut de l'écran) et cliquez sur « créer un nouveau sportif ».

♣+ CRÉER UN NOUVEAU SPORTIF

- 9. Remplissez la fiche d'inscription en saisissant les informations obligatoires suivantes :
  - a. Prénom
  - b. Nom de famille
  - c. Date de naissance
  - d. Sexe
- 10. Au haut de la page, cliquez sur l'onglet « All events sélectionnez « MONTREAL OPEN INTERNATIONAL 2023 ».
- 11. **Pour une première demande d'enregistrement à un événement**, vous devez effectuer une demande d'autorisation à l'organisateur. Lorsque vous recevrez la confirmation par courriel, vous devrez vous reconnectez à nouveau en cliquant sur le lien indiqué dans le courriel (si ce n'est pas déjà fait).
- 12. Sélectionnez « MONTREAL OPEN INTERNATIONAL 2023 » en cliquant sur le nom de l'événement.
- 13. Cliquez l'onglet « enregistrement → Nouvelle inscription individuelle. Sélectionnez la ou les catégories pour chaque athlète en vous servant de la barre de menu suivante :
  82 sportifs ▼ 8 entraîneur ▼ 8 Arbitre ▼ 9 Official ▼ 44 Head of Delegation 1 My Current Entries / Payment
- 14. Lorsque vous avez terminé d'inscrire les athlètes et les catégories de chacun, cliquez sur l'onglet « My current entries/Payment ». Il vous sera aussi possible de réviser l'inscription de vos athlètes et de les modifier, au besoin.

😒 sportifs 🔻 🎖 entraîneur 🔻 🖁 Arbitre 🔻 🐁 Official 💌 🦀 Head of Delegation 🖺 My Current Entries / Payment

- 15. Au bas de la fenêtre, cliquez sur le logo PayPal
- 16. Au bas du côté droit, cliquez sur Payer avec une carte bancaire ou avec Bill Me Later
- 17. Complétez les informations nécessaires et cliquez sur la plaquette « Payer » au bas du formulaire.

Si vous souhaitez <u>supprimer une inscription</u>, vous pouvez le faire en vous rendant dans la section « My current Entries /Payment » (coin supérieur droit). Cliquez sur le nombre indiquant vos athlètes déjà inscrits et ensuite, sur la poubelle vis-à-vis l'inscription à supprimer au bout de la ligne à droite). Vous recevrez un message de confirmation pour cette action (OUI ou NON). Cliquez sur l'onglet approprié.